## **Visual Studio Code**

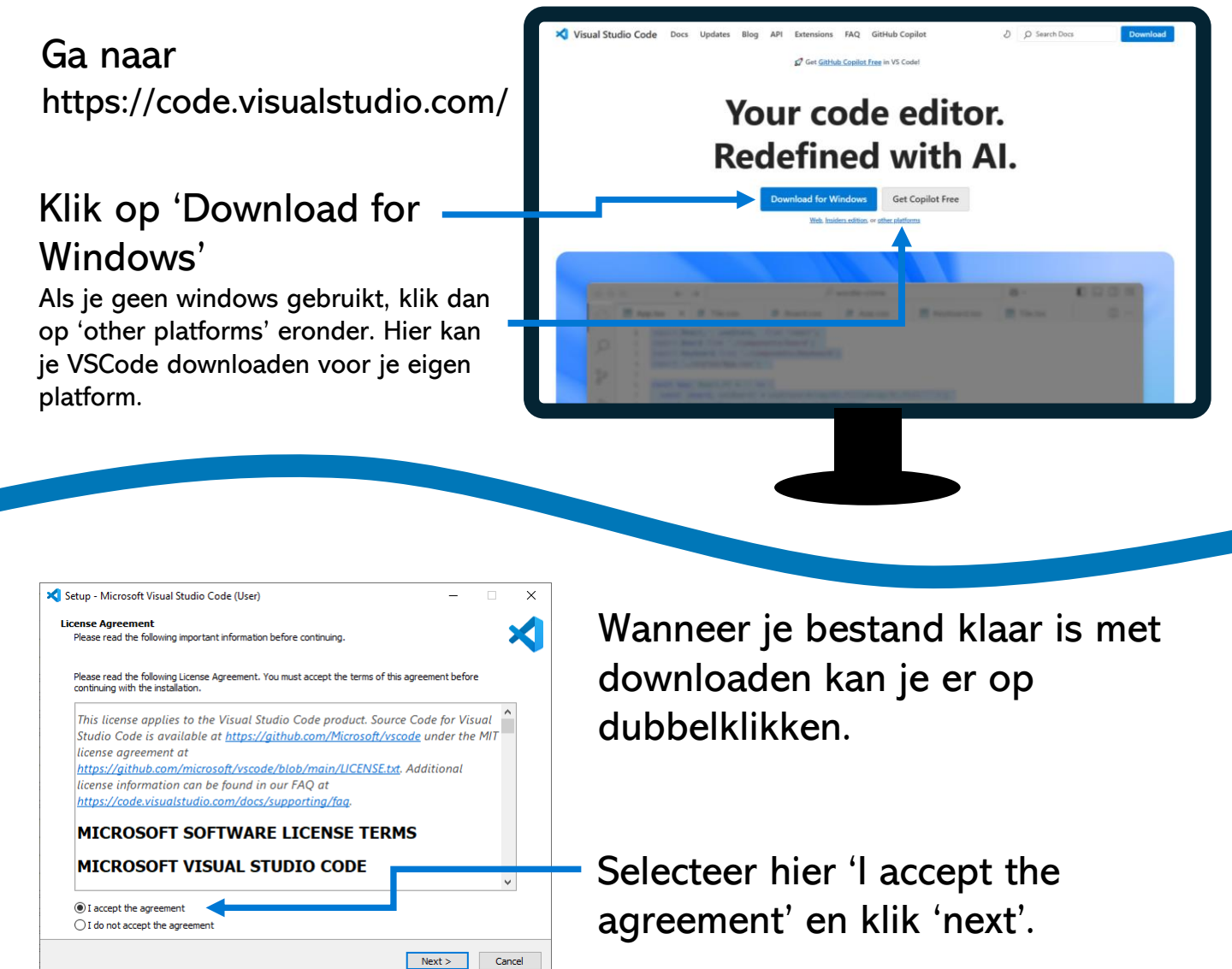

Blijf 'next' klikken totdat je bij dit scherm komt. Check hier of je checkboxes goed staan en klik weer 'next'.

Klik tot slot op 'install' op het laatste scherm.